# Kurzanleitung zu WebUntis

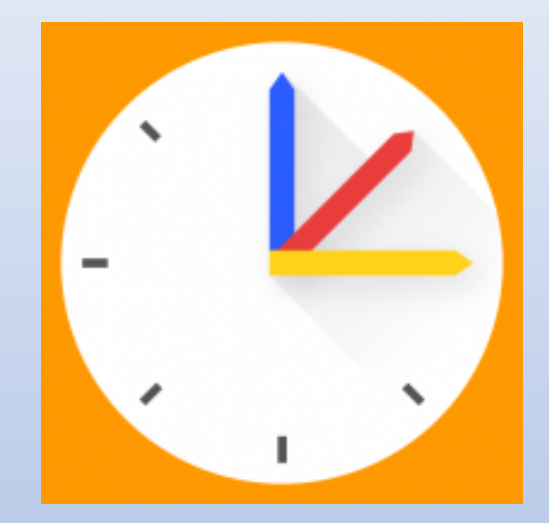

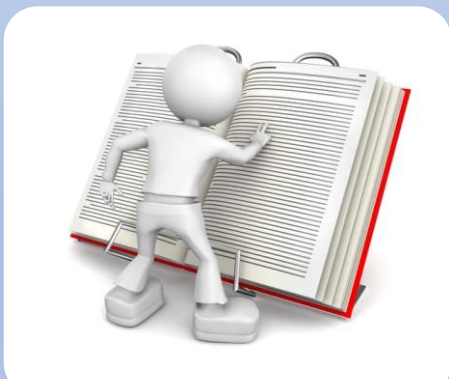

Durch Klick auf das Handbuch gelangen Sie auf das ausführliche Benutzerhandbuch.

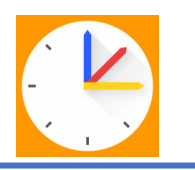

# Eltern-App – Stundenplanansicht und Menüleiste

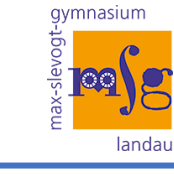

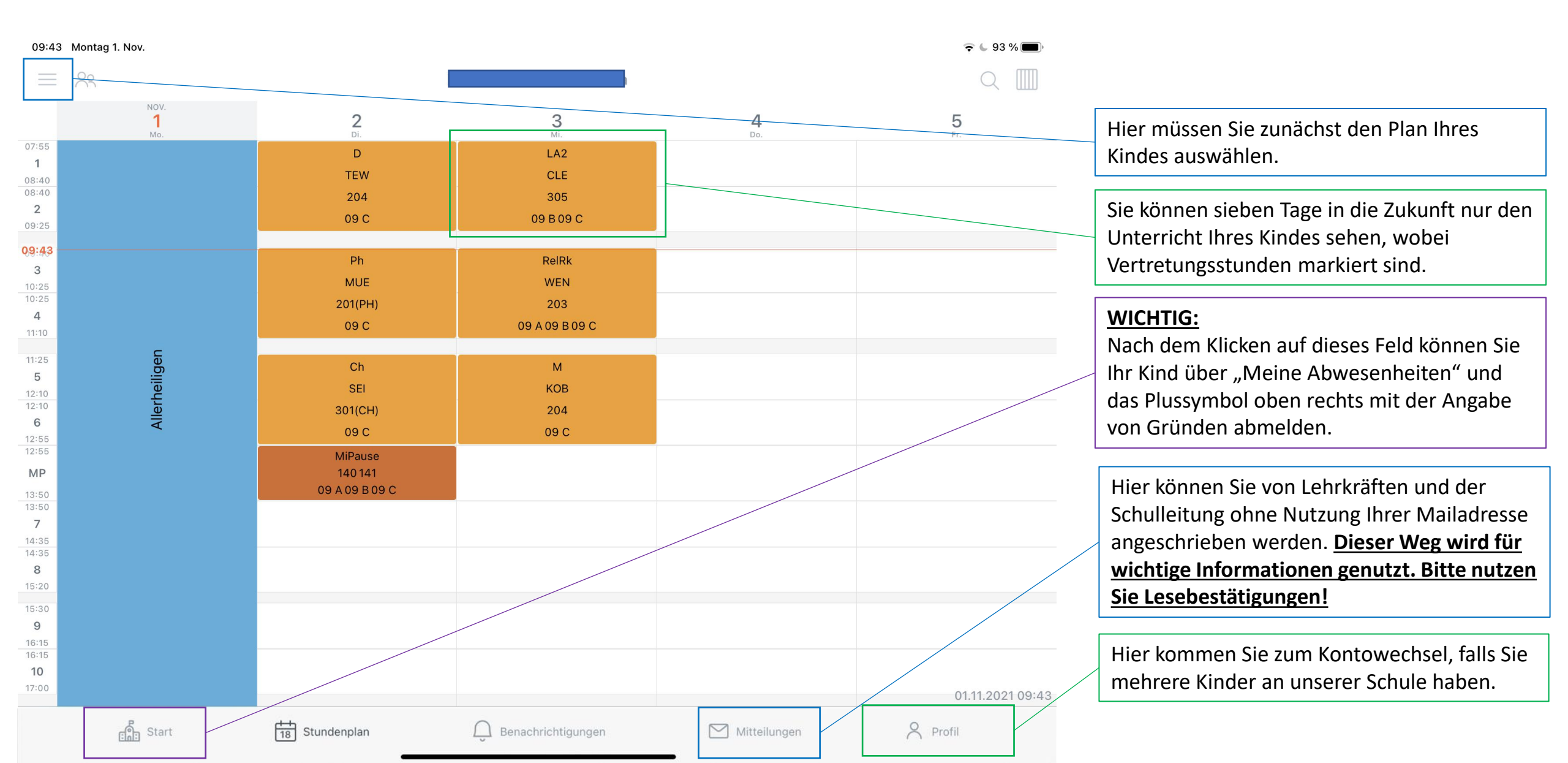

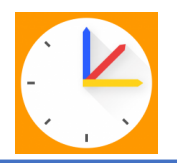

## Eltern-App – Abwesenheiten verwalten

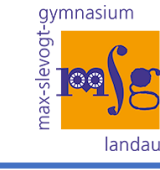

| 09:49 Montag 1. Nov. |                |                    |              | 중 ⊌ 92 % ■) |                                                                                                    |
|----------------------|----------------|--------------------|--------------|-------------|----------------------------------------------------------------------------------------------------|
| 8                    |                | Info-Center        |              |             |                                                                                                    |
| Ċ⊕ Meine Termine     |                |                    |              | >           | Dei den Terreinen und im Stundenslen                                                                                                    |
| 日 Abwesenheiten      |                |                    |              | >           | (gelb markierte Stunden) werden Ihnen<br>Klassenarbeiten und SÜs angezeigt                                                                                                    |
|                      |                |                    |              |             |                                                                                                    |
|                      |                |                    |              |             | Über "Start" kommen Sie zu der<br>Verwaltung der Abwesenheiten. Einfach<br>darauf klicken, um die Abwesenheiten<br>einzusehen oder eine Abwesenheit<br>hinzuzufügen.<br>Ihre Kinder können auch die<br>Abwesenheiten einsehen, jedoch keine<br>hinzufügen.<br><u>Bitte achten Sie deshalb darauf, dass Ihr</u><br><u>Zugang den Kindern unzugänglich bleibt!</u> |
| ල්ඩ් Start           | 18 Stundenplan | Benachrichtigungen | Mitteilungen | S Profil    |                                                                                                    |

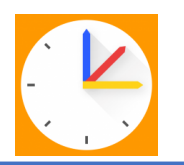

### Eltern-App – Abwesenheiten

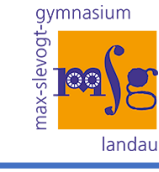

| 09:45 Montag 1. Nov.                                                                                                    |             |                                          |                                                                         | <b>२ ८</b> 93 %                      | ) | Über den Filter sollten Sie den Ansichtszeitraum für                                                                                                    |
|----------------------------------------------------------------------------------------------------|-------------|------------------------------------------|-------------------------------------------------------------------------|--------------------------------------|---|----------------------------------------------------------------------------------------------------|
| <                                                                                                    |             | Abwesenheiten<br>30.08.2021 - 24.07.2022 |                                                                         | 7-7                                  |   | Abwesenheiten auf das gesamte Schuljahr stellen.                                                                                                    |
| <ul> <li>7. Okt.</li> <li>9.7:55 - 17:00</li> <li>Abwesenheit</li> <li>Image: Krank</li> <li>Entschuldigt</li> <li>Abwesenheit</li> <li>Abwesenheit</li> <li>Mage: Krank</li> <li>Entschuldigt</li> </ul> |             | Hier könne<br>einsehen u<br>Klassenleit  | en Sie bisherige Abwe<br>Ind auch, ob diese du<br>Jung bereits entschul | senheiten<br>Irch die<br>digt wurde. |   | <ul> <li><u>Wichtig:</u><br/>Nach dem Klicken auf dieses Feld können Sie Ihr Kind<br/>mit der Angabe von Gründen abmelden.</li> <li>Bitte wählen Sie den passenden Grund aus und<br/>nutzen Sie das Textfeld für kurze Erläuterungen.</li> <li><b>Arztbesuche</b> sollten sehr frühzeitig direkt nach<br/>Terminabsprache eingetragen werden.</li> <li>Bei Antrag Beurlaubung muss anschließend noch ein<br/>schriftlicher Antrag per Mail oder in Papierform<br/>erfolgen.</li> <li>Bei Schulveranstaltungen werden diese Fehlstunden<br/>nicht für das Zeugnis gezählt und nur erfasst.</li> <li>Bitte sehen Sie bei Abmeldungen von Anrufen im<br/>Sekretariat möglichst ab.</li> <li>Die Eintragung sollte bis 7:30 Uhr erfolgen und<br/>ersetzt den Anruf im Sekretariat.</li> </ul> |
| ල්ලි Start                                                                                                    | Stundenplan | Benachrichtigungen                       | Mitteilungen                                                            | O Profil                             |   |                                                                                                    |

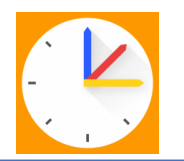

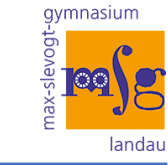

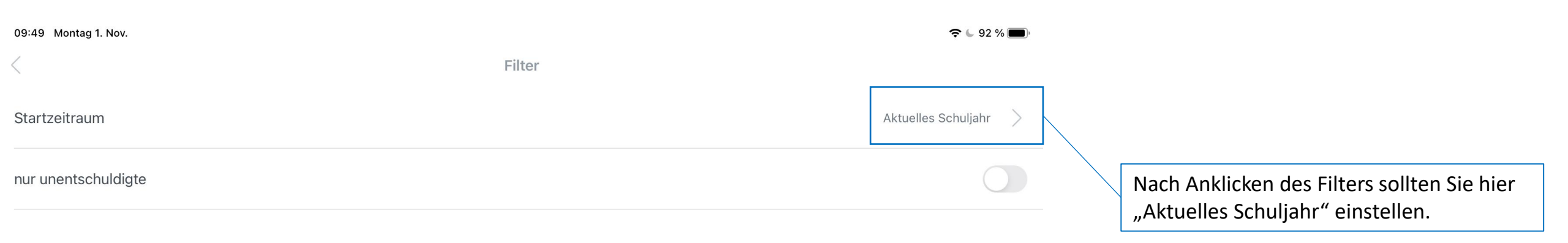

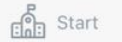

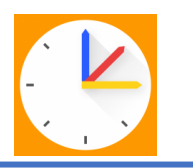

### Eltern-App – zu weiteren Profilen wechseln

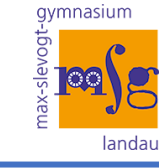

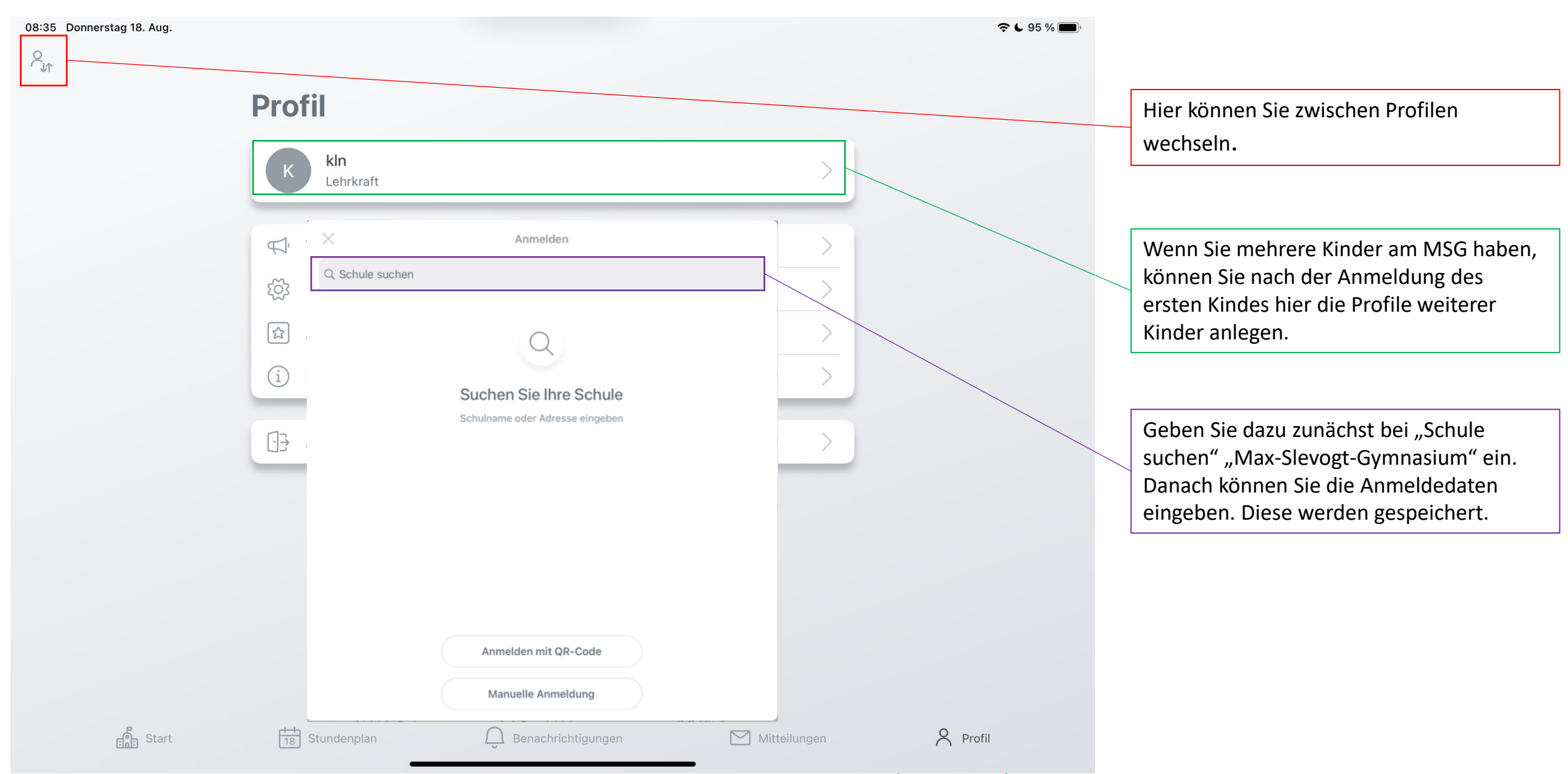